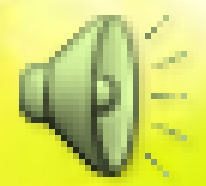

## Cara Memasang Flickr ke Wordpress

Seftiningtyas Lindri Hapsari 21209561 4EB20

#### Cara memasang flickr ke Wordpress

#### Lakukan Register melalui yahoo.com dan pilih flickr.

| 😭 Jad    | likan Y! halaman awal    | Anda   |
|----------|--------------------------|--------|
|          | AHO                      |        |
|          | INDO                     | NESIA  |
|          |                          |        |
| •        | AWAL<br>16 Desember 2012 | Yaho   |
|          |                          |        |
| SITU     | JS YAHOO!                | 🔅 Edit |
|          | Mail                     |        |
| -        | Messenger                |        |
|          | News                     |        |
| ×        | K-wave                   | 1      |
| <b>*</b> | OMG!                     |        |
|          | She                      |        |
|          | Travel                   |        |
| Q        | Belanja                  |        |
|          | Olahraga                 |        |
|          | Flickr                   |        |
|          | Game                     |        |
|          | Groups                   |        |
| *        | Answers                  |        |
|          | Rumah                    |        |
| ItgEhnA  | 3kx01xut445/SIG=11a      | EXP=1. |

Pilih daftar lalu Isi sesuaikan dengan akun yahoo sobat beserta passwordnya .

|    | x VI Vector Download » abstra x 🖌 Abstract Background Witi x 🔊 Fresh Leaves and Insect Ba x 🐽 Selamat datang di Flickr - x |  |  |  |  |  |
|----|----------------------------------------------------------------------------------------------------|--|--|--|--|--|
| li | lickr.com                                                                                                    |  |  |  |  |  |
| )8 | hasa Malay 🛛 Ingin diterjemahkan? 🛛 Boleh 🛛 Nggak 🖉 Jangan pernah terjemahkan bahasa Malay                                 |  |  |  |  |  |
| k  | porr 🗘 Go 🔻 👔 🔛 🔛 🕼 😜 🖏 T 🖄 Genes 👹 TV T 💷 🖉                                                                               |  |  |  |  |  |
|    | flickr <sup>®</sup> ar Yatico! Tur Jelajahi Sign In Daftar Cari                                                            |  |  |  |  |  |
|    | Daftar Account Gratis                                                                                                    |  |  |  |  |  |

#### Lanjutan..

Setelah berhasil melakukan registrasi,klik 'Upload' di sudut kanan atas.

| × VI Vector Download » abstrat × VI Abstract Background With × V Fresh Leaves and I | nsec |
|-------------------------------------------------------------------------------------|------|
| ickr.com                                                                            |      |
| ahasa Malay 🕶 Ingin diterjemahkan? 🛛 Boleh 🛛 Nggak 🗍 Jangan pernah terjema          | hka  |
| र pov र 🗘 Go 🔻 👔 🚾 🚺 😭 🎲 🐼 र 🖄 Games 🗑 TV र 🛛 🔊 📖                                   | v    |
| fickr®<br>Awal Anda] - Kelola & Buat] - Kontak] - Grup] - Jelajahi] - Upload        |      |
| Nomoshkar tyas photo's! Kini Anda tahu bagaimana menyapa orang dalam Bengalit       |      |

Lalu klik "pilih foto dan video" untuk mengupload file yang sobat ingin jadikan slide foto flickr widget nantinya.

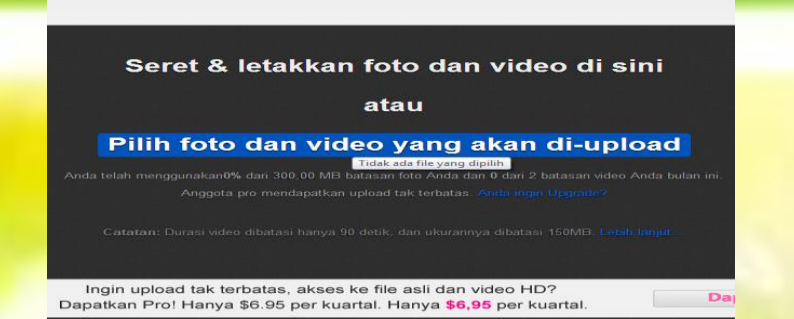

🖥 Abstract Background With 🗴 🂙 🗩 Fresh Leaves and Insect Background With 🗴 🗡 🕶 Flickr: Upload foto dan vic 🗴

nahkan? Boleh Nggak Jangan pernah terjemahkan bahasa Malay

#### Lanjutan..

Setelah itu, klik "Upload" disebelah kanan atas dan tunggu sampai proses selesai.

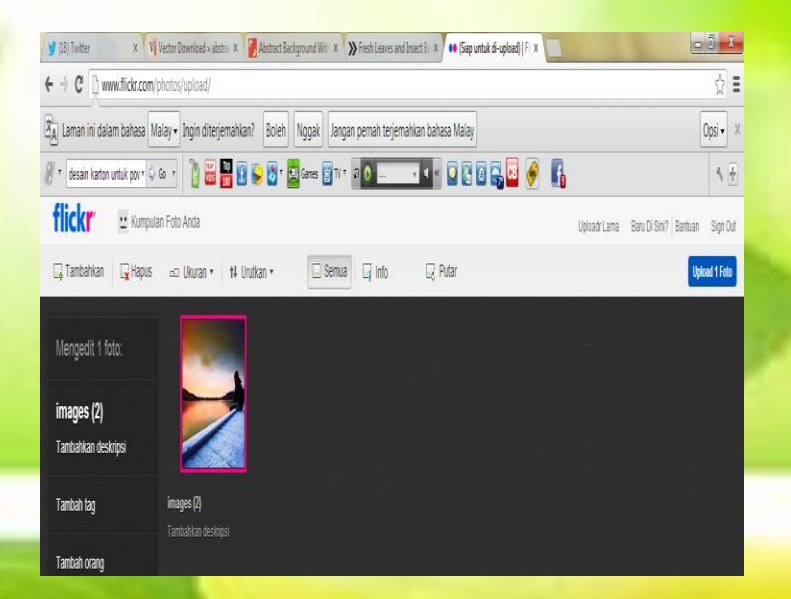

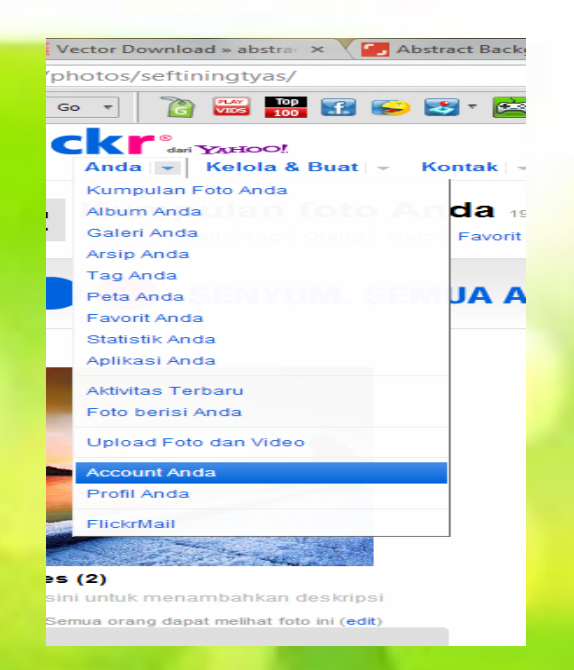

Setelah proses selesai,pilih pada menu dropdown "anda" dan pilih submenu "Account Anda"

### Lanjutan..

Copy alamat web flickr sobat Masuk ke wordpress sobat, "kumpulan foto".

| ownload » abstra 🗙 🔽 Abstract Backg      | round With 🗙 💙 🗩 Fresh Leaves and Insect Ba 🗙 Y 🐽 Flickr: Acc                                                                                                    |
|------------------------------------------|----------------------------------------------------------------------------------------------------|
| /                                        |                                                                                                    |
| 👔 🐨 📴 🕄 😜 🛂 🛛 😫                          | Games 👸 TV 🔻 🛛 💽 📖 🔍 🔍 💽 🚱 🙆                                                                                                    |
|                                          | <ul> <li>Upgrade ke account Pro</li> <li>Berikan hadiah Pro</li> </ul>                                                                                             |
| Tingkat keamanan Anda                    | Account Anda telah di-review sebagai aman oleh staf Flickr. (Ap:                                                                                                   |
| Foto profil Anda                         | <b>::</b>                                                                                                    |
| Nama layar Anda                          | tyas photo's                                                                                                    |
| Profil Anda                              | <ul> <li>Ceritakan sedikit (atau banyak) tentang diri Anda (atau, lihat l</li> <li>Untuk profil Anda, edit siapa dan apa yang dapat dilihat atau dicari</li> </ul> |
| Alamat web Flickr Anda                   | Kumpulan Foto: http://www.flickr.com/photos/seftiningtyas/     Profil: http://www.flickr.com/people/seftiningtyas/                                                 |
| Tata letak halaman kumpulan foto<br>Anda | Album + gambar kecil                                                                                                    |

widget. 😏 (21) Twitter Vi Vector Down × -→ C B s3fti.wordpress.com/categ Kumpulan Foto: http://w 🔻 🖒 Go 🔻 Sefti tyas's Blog... Following RS RS Dasbor Baru Komentar Sef Customize orang la Widget Tulisan Sembarang Me Theme: Motion Report this content Category

# Lanjutan ..

Drag and Drop flickr ke sidebar, kemudian paste alamat web flickr yang telah sobat copy tadi di "URL RSS Flickr" dan simpan.

|                                                                                                    | get « Sefti tyas's Blog – ×                                                                                                    | ~ |  |
|----------------------------------------------------------------------------------------------------|----------------------------------------------------------------------------------------------------|---|--|
|                                                                                                    |                                                                                                    | = |  |
|                                                                                                    | Opsi 🗸                                                                                                    | ~ |  |
|                                                                                                    | <ul> <li>✓</li> </ul>                                                                                                    | - |  |
|                                                                                                    | Tulisan Baru 🗔 seftiningtyas lindri 🔚 🭳                                                                                                    |   |  |
|                                                                                                    | Flickr: Flickr Photos                                                                                                    |   |  |
|                                                                                                    | Judul:<br>Flickr Photos                                                                                                    |   |  |
|                                                                                                    | URL RSS Flickr:*<br>http://www.flickr.com/photos/seftiningtya                                                                                                    | = |  |
|                                                                                                    | How many photos would you like to display? 2                                                                                                    |   |  |
| CAN BE A                                                                                                    | What size photos would you like to display? Kecil                                                                                                    |   |  |
|                                                                                                    | * Your RSS feed can be found on your<br>photostream on Flickr (not a photo,                                                                                                    |   |  |
|                                                                                                    | album, tag, or any other page). Scroll<br>down to the bottom of the page until you<br>see the RSS icon or the Latest link. Right<br>click on either and copy the URL. Paste<br>into the box above. |   |  |
| -                                                                                                    | Leave the Flickr RSS URL blank to<br>display interesting Flickr photos.                                                                                                    |   |  |
|                                                                                                    | Hapus   Tutup Simpan                                                                                                    |   |  |
| the second second second second second second second second second second second second second second second se | Teks                                                                                                    | - |  |
|                                                                                                    |                                                                                                    |   |  |

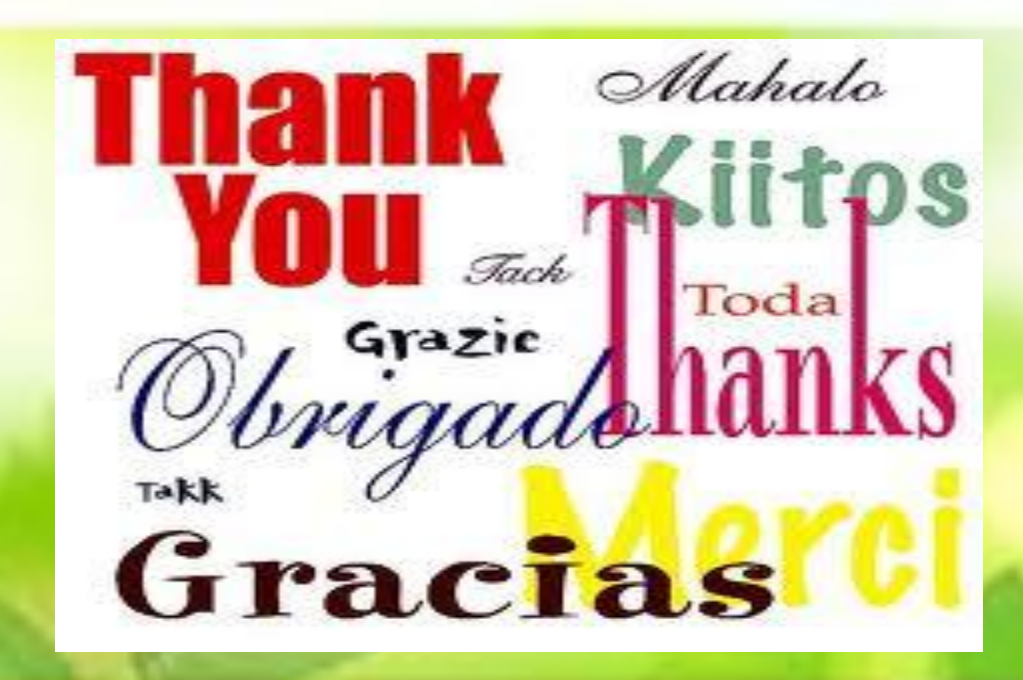